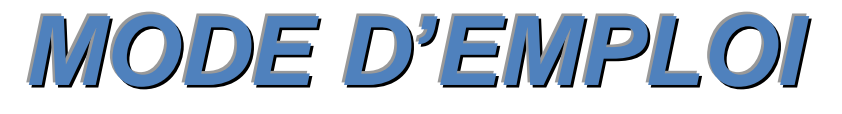

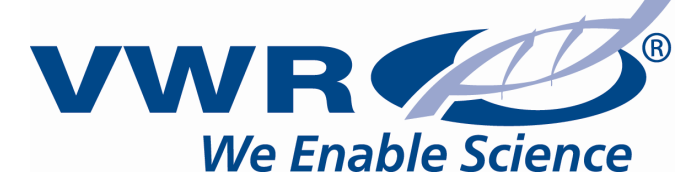

## Incubateur réfrigéré VWR

INCU-Line 68R: 390-0728 INCU-Line 150R: 390-0729 INCU-Line 250R: 390-0731

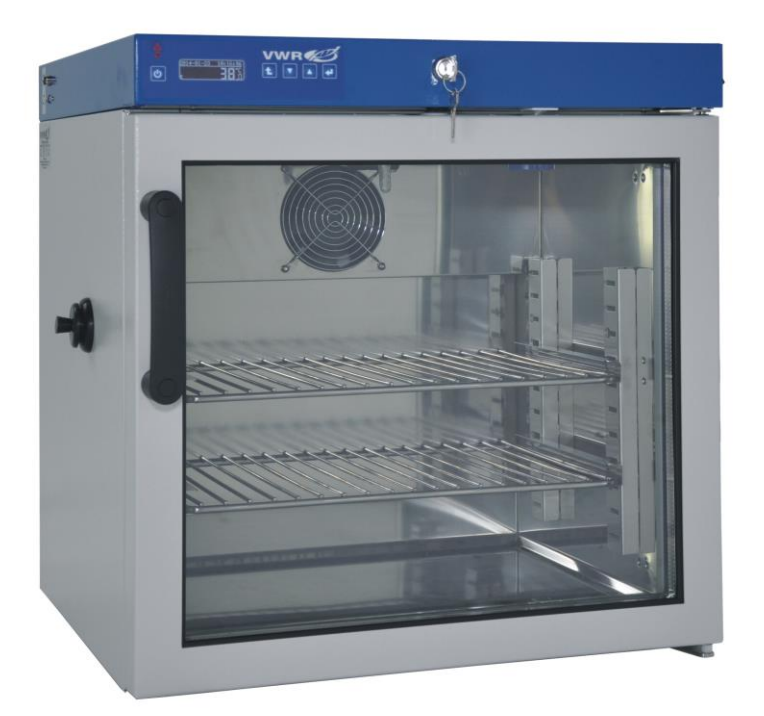

### AVANT D'UTILISER L'APPAREIL LISEZ ATTENTIVEMENT LE PRÉSENT MODE D'EMPLOI

Ver 3.6

VWR International bvba Researchpark Haasrode 2020 Geldenaaksebaan 464 B-3001 Leuven + 32 16 385011 http://be.vwr.com

VWR makes no representations that this document is complete, accurate or error-free and assumes no responsibility and will not be liable for any errors, omissions, damage or loss that might result from any use of this document, even if the information in the document is followed properly.

Country of Origin: Poland

# **WEEE Conformity**

This product is subject to the regulations of the EU Waste Electrical & Electronic Equipment (WEEE) Directive 2002/96. It is marked by the following symbol:

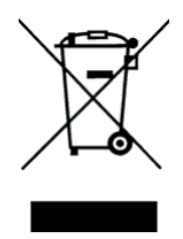

This equipment is marked with the crossed out wheeled bin symbol to indicate that this equipment must not be disposed of with unsorted waste.

Instead it's your responsibility to correctly dispose of your equipment at lifecycle -end by handling it over to an authorized facility for separate collection and recycling. It's also your responsibility to decontaminate the equipment in case of biological, chemical and/or radiological contamination, so as to protect from health hazards the persons involved in the disposal and recycling of the equipment. For more information about where you can drop off your waste of equipment, please contact your local dealer from whom you originally purchased this equipment.

By doing so, you will help to conserve natural and environmental resources and you will ensure that your equipment is recycled in a manner that protects human health.

Thank you

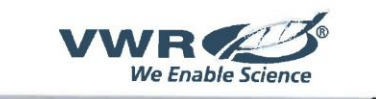

VWR International bvba Haasrode Researchpark 2020, Geldenaaksebaan 464, B-3001 Leuven http://be.vwr.com

# EU Declaration of Conformity

Manufacturer: VWR International bvba, Haasrode Researchpark 2020, Geldenaaksebaan 464, B-3001 Leuven

The undersigned states that this declaration is issued under the sole responsibility of the manufacterer, VWR International bvba, and that the object(s) of the declaration described in annex 1 are in conformity with the relevant Union harmonization legislation.

In the event of unauthorized modification of any of the products listed in the annex 1, this declaration becomes invalid.

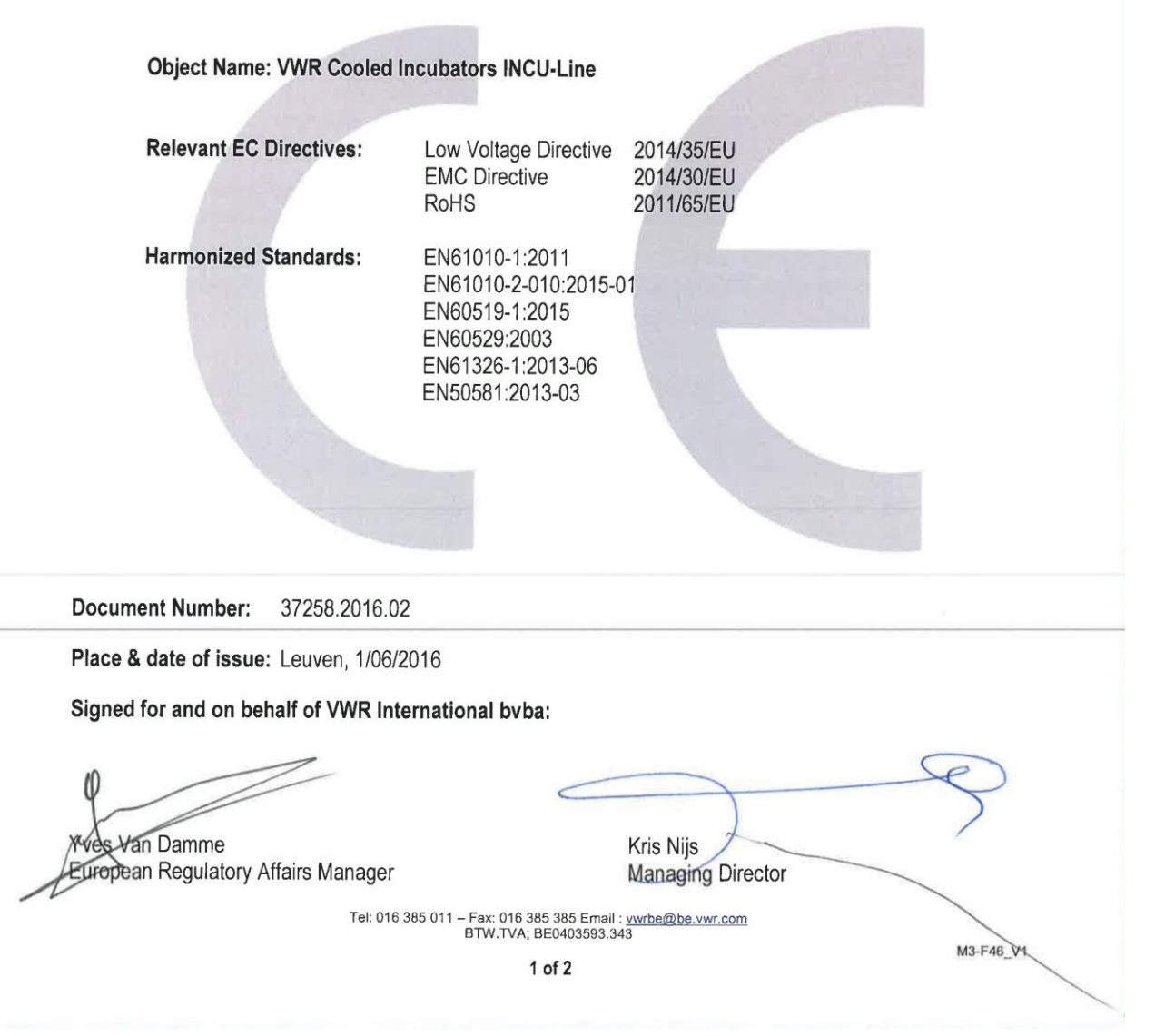

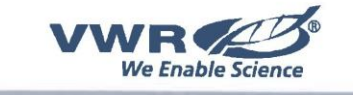

VWR International bvba Haasrode Researchpark 2020, Geldenaaksebaan 464, B-3001 Leuven http://be.vwr.com

# Annex 1

| Cat. No. | Description                  |
|----------|------------------------------|
| 390-0728 | VWR Cooled Incubator IL 68R  |
| 390-0729 | VWR Cooled Incubator IL 150R |
| 390-0731 | VWR Cooled Incubator IL 250R |

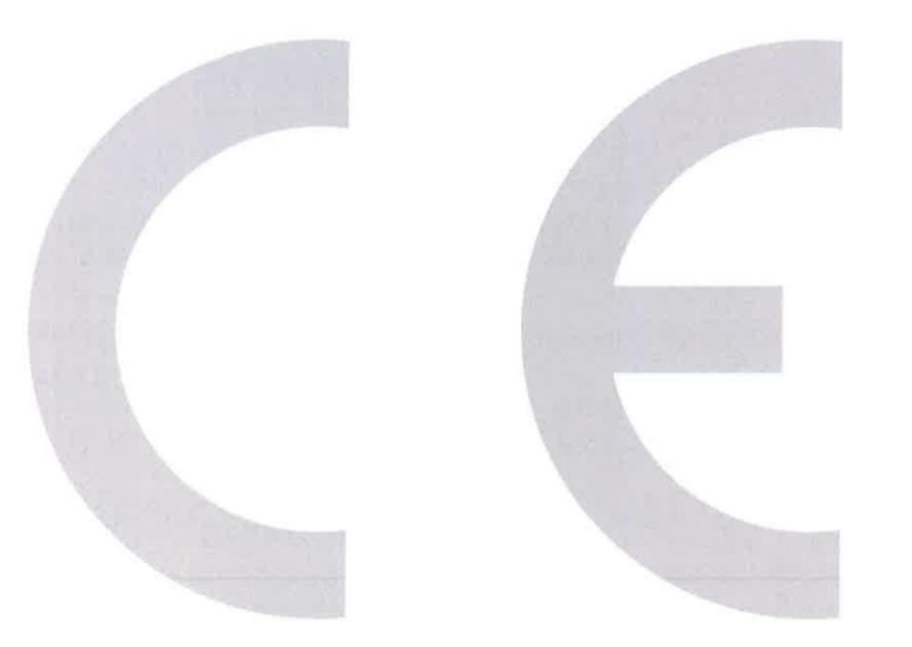

4

Tel: 016 385 011 – Fax: 016 385 385 Email : <u>vwrbe@be.vwr.com</u> BTW.TVA; BE0403593.343

M3-F46\_V1

## Table des matières

| 1    | RECOMMANDATIONS IMPORTANTES POUR L'UTILISATEUR                                                                                                    | 7                    |
|------|----------------------------------------------------------------------------------------------------|----------------------|
| 2    | CONTENU DE LA LIVRAISON                                                                                                    | 8                    |
| 3    | AVANT D'UTILISER L'APPAREIL                                                                                                    | 8                    |
| 3.1  | Installation des grilles                                                                                                    | 9                    |
| 3.2  | Commentaires concernant le type d'échantillon chargé                                                                                              | 10                   |
| 3.3  | Commentaires concernant le chargement des échantillons                                                                                            | 10                   |
| 4    | DESCRIPTION DE L'APPAREIL                                                                                                    | 11                   |
| 4.1  | Panneau de commande                                                                                                    | 12                   |
| 4.2  | Possibilités de programmation                                                                                                    | 13                   |
| 5    | UTLISATION DE L'APPAREIL                                                                                                    | 14                   |
| 5.1  | Mise en marche de l'appareil                                                                                                    | 14                   |
| 5.2  | Contrôle de température                                                                                                    | 16                   |
| 6    | GUIDE DE PROGAMMATION                                                                                                    | 16                   |
| 6.1  | Travail en mode simple<br>6.1.1 Arrêt de l'appareil en mode simple<br>6.1.2 Mise en marche de l'appareil en mode simple                           | 16<br>16<br>17       |
| 6.2  | Passage du mode simple au mode complexe                                                                                                    | 17                   |
| 6.3  | Travail en mode complexe<br>6.3.1 Modification des paramètres du programme<br>6.3.2 Lancement du programme enregistré<br>6.3.3 Arrêt du programme | 18<br>18<br>20<br>20 |
| 7    | RÉGLAGES                                                                                                    | 20                   |
| 8    | MEMORisation des resultats                                                                                                    | 22                   |
| 9    | PROGRAME BASIC CONTROL                                                                                                    | 23                   |
| 10   | STATISTIQUE                                                                                                    | 24                   |
| 10.1 | 1 Aperçu des statistiques                                                                                                    | 24                   |
| 11   | ALARMES                                                                                                    | 25                   |

| 11.1 | Réglage des alarmes                                   | 26 |
|------|-------------------------------------------------------|----|
|      | 11.1.1 Alarme de temps                                | 26 |
|      | 11.1.2 Alarme d'alimentation                          | 26 |
| 12   | LIMITATEUR DE LA TEMPÉRATURE SUPÉRIEURE ET INFÉRIEURE | 27 |
| 13   | SYSTÈME DE REFROIDISSEMENT                            | 28 |
| 14   | NETTOYAGE ET ENTRETIEN DE L'APPAREIL                  | 29 |
| 14.1 | Nettoyage externe                                     | 29 |
| 14.2 | ? Nettoyage de l'intérieur                            | 29 |
| 15   | PROCEDURES EN CAS DE LONGUES INTERRUPTIONS            | 30 |
| 16   | PROBLÈMES D'UTILISATION                               | 30 |
| 16.1 | Échange du fusible                                    | 31 |
| 17   | PLAQUE SIGNALÉTIQUE                                   | 32 |
| 18   | CONDITIONS DE GARANTIE                                | 32 |
| 19   | SPÉCIFICATIONS TECHNIQUES                             | 34 |

## 1 RECOMMANDATIONS IMPORTANTES POUR L'UTILISATEUR

Pour que l'appareil Vous serve le plus longtemps possible et pour que son entretien soit sûr, veuillez respecter les règles suivantes:

|    | <ul> <li><u>Il est interdit d'installer l'appareil :</u></li> <li>à l'extérieur,</li> </ul>                                                                                                    |
|----|----------------------------------------------------------------------------------------------------|
| 1. | <ul> <li>dans les lieux humides ou exposés à la submersion,</li> </ul>                                                                                                    |
|    | à proximité des substances volatiles et inflammables,                                                                                                    |
|    | <ul> <li>dans le voisinage d'acides concentrés ou de vapeurs corrosives.</li> </ul>                                                                                                    |
|    | <ul> <li><u>Il est défendu de :</u> <ul> <li>placer à l'intérieur des substances volatiles et inflammables,</li> <li>toucher des pièces sous tension,</li> </ul> </li> </ul>                                                                                                    |
|    | utiliser l'appareil avec les mains mouillées,                                                                                                    |
| 2. | <ul> <li>placer sur l'appareil des récipients remplis d'eau,</li> </ul>                                                                                                    |
|    | <ul> <li>placer des objets lourds sur l'appareil,</li> </ul>                                                                                                    |
|    | <ul> <li>surcharger des clayettes de l'appareil (on peut trouver la charge maximale des grilles et de<br/>l'appareil dans le tableau de spécifications techniques).</li> </ul>                                                                                                    |
| 3. | <ul> <li>Il faut:</li> <li>positionner des échantillons d'une telle manière qu'elle permet une ventilation adéquate à l'intérieur du caisson intérieur de l'appareil,</li> <li>ouvrir la porte pour la durée la plus limitée possible (pour minimiser des variations de température causées par cette activité),</li> <li>dans le cas où l'on ouvre souvent la porte ou l'on refroidit des échantillons de haute humidité, dégivrer plus fréquemment,</li> <li>dans la mesure du possible ne pas mettre des échantillons chauds dans le caisson intérieur de l'appareil,</li> <li>protéger les échantillons poudreux afin qu'ils ne soient pas soufflés par le ventilateur,</li> <li>vérifier toujours la fermeture de la porte,</li> <li>n'utiliser que les sources d'alimentation possédant la mise à terre (pour éviter des chocs électriques),</li> <li>en débranchant la fiche de la source d'alimentation tenez la prise et pas le cordon,</li> <li>avant d'entreprendre toute opération de réparation ou d'entretien, débrancher l'appareil,</li> <li>protéger le câble et la fiche d'alimentation contre l'endommagement,</li> <li>débrancher la fiche d'alimentation avant de transporter/déplacer l'appareil,</li> <li>si l'appareil ne doit pas être utilisé pendant une longue période, débrancher la fiche d'alimentation,</li> <li>déconnecter et protéger l'appareil contre la remise en marche s'il présente un défaut visible.</li> </ul> |

## 2 CONTENU DE LA LIVRAISON

Les appareils INCU-Line sont fournis avec les accessoires suivants:

**INCU-Line 68R**, 2 grilles avec jeu de glissières – 2 pièces chacune, clé à serrure, certificat de vérification de l'appareil à 37°C, mode d'emploi et programme BASIC CONTROL (CD) pour lire les données de la mémoire interne.

**INCU-Line 150R**, 2 grilles grandes avec jeu de glissières – 2 pièces chacune, 1 grille inférieure avec jeu de glissières (2 pièces), clé à serrure, certificat de vérification de l'appareil à 37°C, mode d'emploi et programme BASIC CONTROL (CD) pour lire les données de la mémoire interne.

**INCU-Line 250R**, 3 grilles grandes avec jeu de glissières – 2 pièces chacune, 1 grille inférieure avec jeu de glissières (2 pièces), clé à serrure, certificat de vérification de l'appareil à 37°C, mode d'emploi et programme BASIC CONTROL (CD) pour lire les données de la mémoire interne.

## 3 AVANT D'UTILISER L'APPAREIL

Sur la surface des éléments de l'appareil en acier inoxydable de légères décolorations peuvent se trouver. Elles résultent des technologies utilisées pendant la production des tôles conformément à la norme PN-EN 10088-2 et cela n'est pas un défaut de l'appareil.

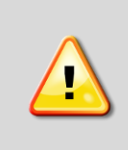

Il ne faut pas incliner l'appareil avec un angle supérieur à 45° de la verticale en le transportant – il y a un risque d'endommager le compresseur. Si vous avez besoin d'incliner l'appareil avec un angle plus grand, il faut attendre environ 3h après le positionnement de l'appareil avant de le brancher à la prise d'alimentation.

Le lieu d'installation de l'appareil doit être conforme aux conditions suivantes:

- température ambiante : +10°C à +28°C, +10°C à +25°C pour l'INCU-Line 68R (avec porte vitrée),
- humidité relative de l'air ambiant jusqu'à 60%,
- l'appareil n'est pas adapté à fonctionner dans un environnement poussiéreux,
- la ventilation du lieu d'installation doit être adapté à sa grandeur,
- l'appareil doit être placé sur une surface dure et stable,
- il faut laisser un écart de 100 mm minimum entre l'appareil et les murs de la pièce,
- la pièce doit être plus haute de la hauteur de l'appareil de 300 mm minimum,
- éviter l'exposition directe à la lumière du soleil,
- éviter d'installer l'appareil près d'une source de chaleur,
- l'appareil n'est pas destiné à être encastré,
- le lieu d'installation doit être équipé d'une prise de courant 230V/50Hz.

Tout manquement à ces instructions peut entraîner des dommages de l'appareil ou la dégradation des paramètres techniques.

Installation électrique destinée à alimenter l'appareil doit être conforme aux conditions suivantes :

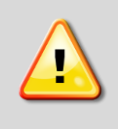

L'appareil est alimenté par courant alternatif 220-240V/50Hz. Il faut le brancher à une prise de courant équipée de broche de protection (mise à terre), pour éviter tout choc électrique dans le cas d'une éventuelle défaillance de l'appareil.

Il faut protéger l'installation par un fusible temporisé 16A.

### 3.1 Installation des grilles

Pour à une grilles, suivez les étapes suivantes :

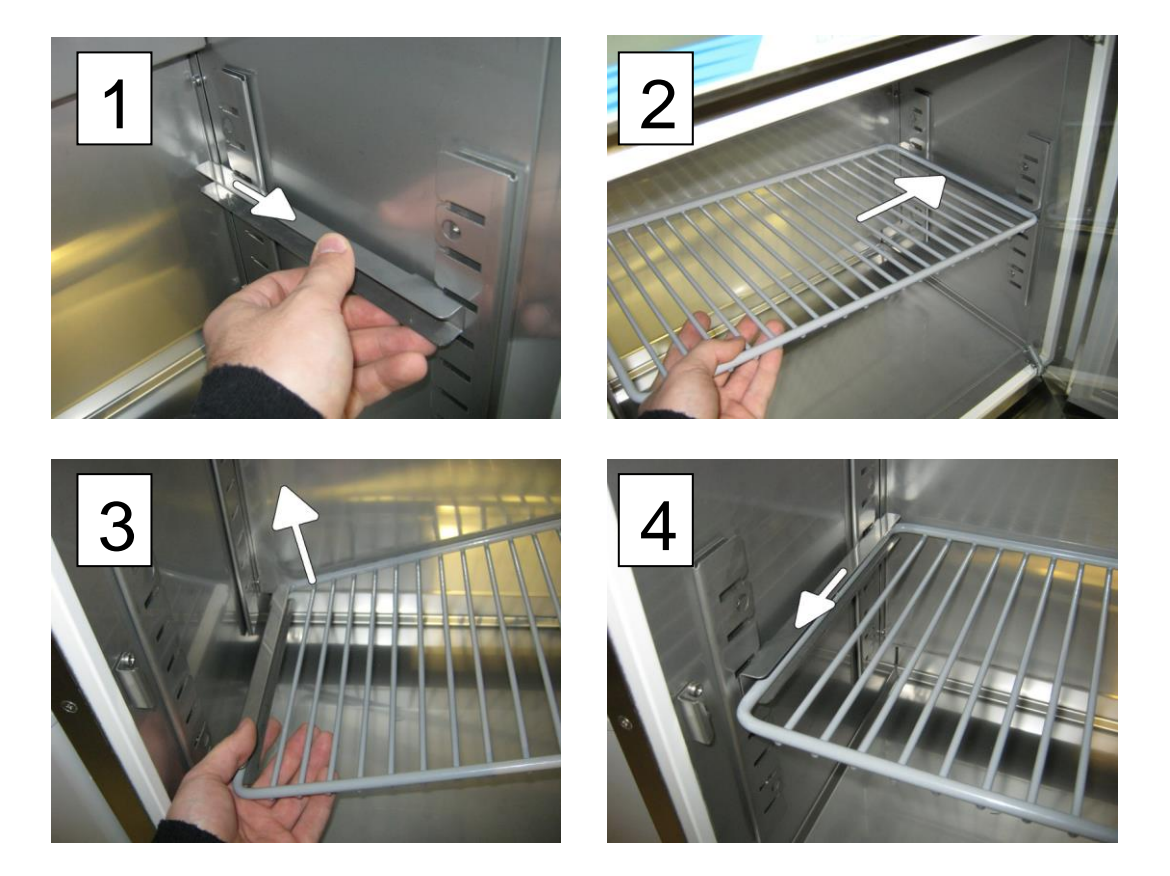

- 1) Fixer la glissière de la grille à une hauteur appropriée en la glissant à des rainures adéquates qui se trouvent sur la paroi du caisson intérieur de l'appareil
- 2) Introduire le côté de la grille dans la glissière fixée
- 3) Introduire l'autre glissière sur l'autre côté de la grille
- 4) Fixer la glissière à une hauteur appropriée, sur la paroi opposée du caisson intérieur

Suivez les étapes dans l'ordre inverse pour démonter la grille. Lors du démontage de la glissière, elle doit être légèrement inclinée vers le haut et ensuite il faut la tirer vers le fond du caisson intérieur pour la faire sortir des rainures se trouvant sur la paroi du caisson intérieur de l'appareil.

### 3.2 Commentaires concernant le type d'échantillon chargé

L'eau peut s'accumuler dans le fond du caisson intérieur. Elle est le résultat de la condensation des vapeurs d'eau qui se trouvent dans l'air, si la consigne de température est considérablement plus basse que la température ambiante.

La quantité d'eau dépend des facteurs suivants :

- La différence entre la température ambiante et la consigne de température
- Le nombre et la fréquence d'ouverture de la porte
- Température des échantillons

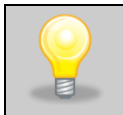

Si l'eau s'accumule au fond du caisson intérieur, utilisez un chiffon sec pour l'essuyer

Il ne faut pas utiliser des boîtes en carton, des éponges et autres matériaux hygroscopiques pour conservation des échantillons, car ils peuvent augmenter l'humidité dans le caisson intérieur.

### 3.3 Commentaires concernant le chargement des échantillons

Pour assurer une circulation d'air adéquate dans le caisson intérieur et ainsi garantir des conditions stables pour la conservation des échantillons, les règles suivantes doivent être respectées :

- la hauteur maximale de l'élément chargé ne doit pas dépasser les 2/3 de la distance entre les grilles,

- environ 1/3 de la largeur et de la profondeur de la grille doit rester vide, toutefois les distances entre des éléments chargés et aussi entre l'élément chargé et la paroi doivent être plus ou moins égales. Ci-dessous est présenté un exemple de la mise en place correcte d'échantillons dans le caisson intérieur:

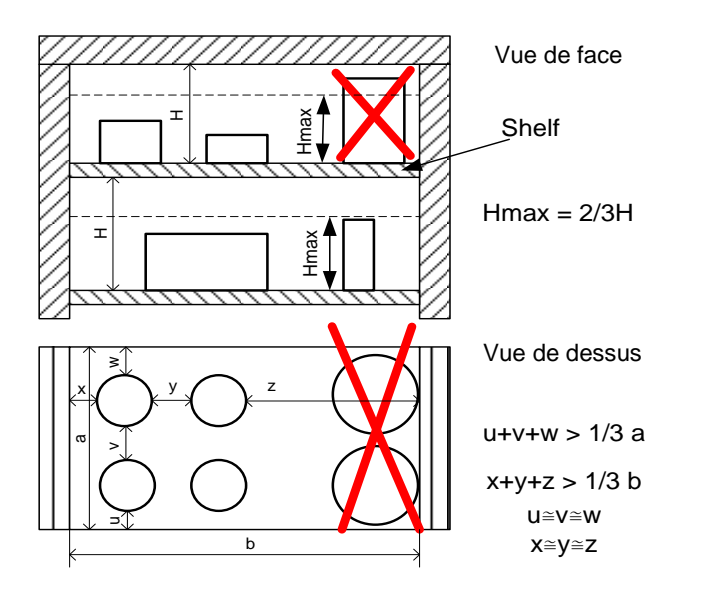

Le respect de ces recommandations assurera les paramètres optimaux de la stabilité et l'uniformité de la température.

## **4 DESCRIPTION DE L'APPAREIL**

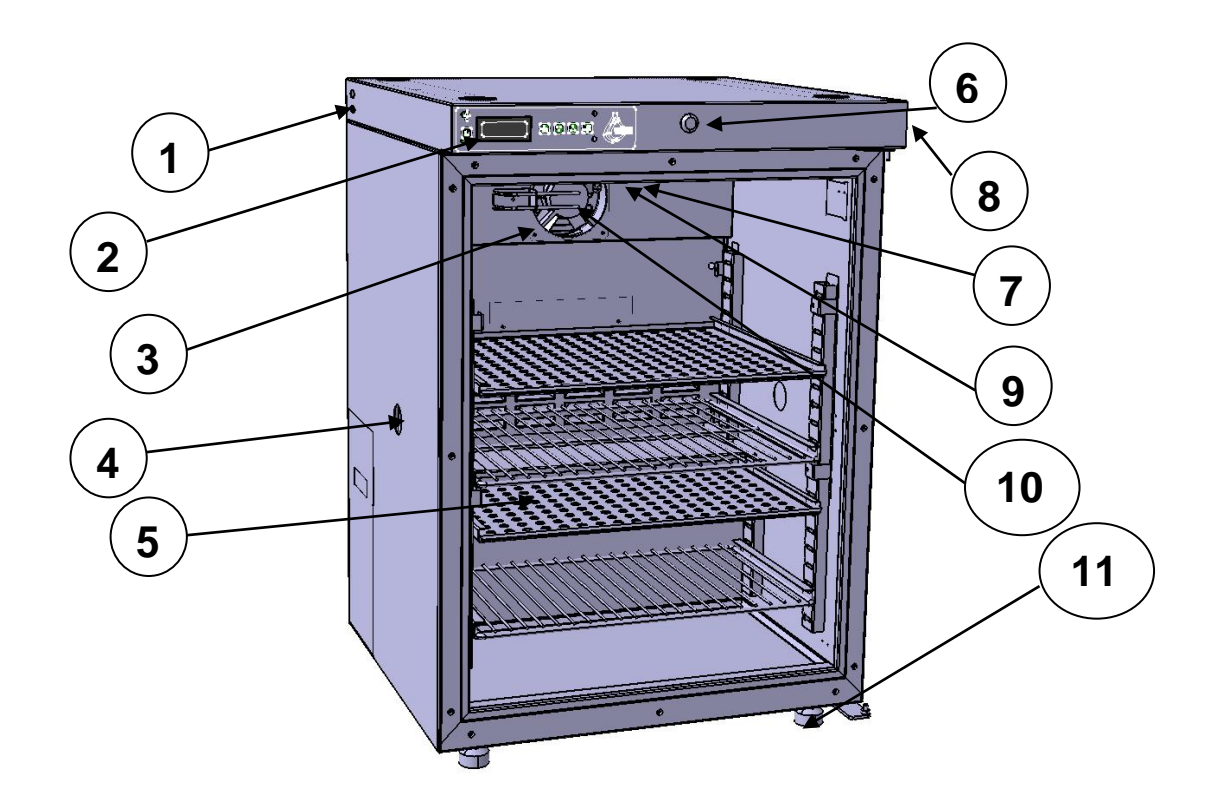

- (1) Interface RS-232C et USB
- (2) Commande électronique avec l'afficheur LCD
- (3) Ventilateur du caisson intérieur
- (4) Passage de paroi (30mm)
- (5) Grille
- (6) Fermeture à clé
- (7) Interrupteur principal de l'appareil
- (8) Prise intérieure
- (9) LED d'éclairage intérieur
- (10) Détecteur de température
- (11) Pieds réglables
- (12) Prise (pour le câble d'alimentation)
- (13) Condenseur
- (14) Compresseur

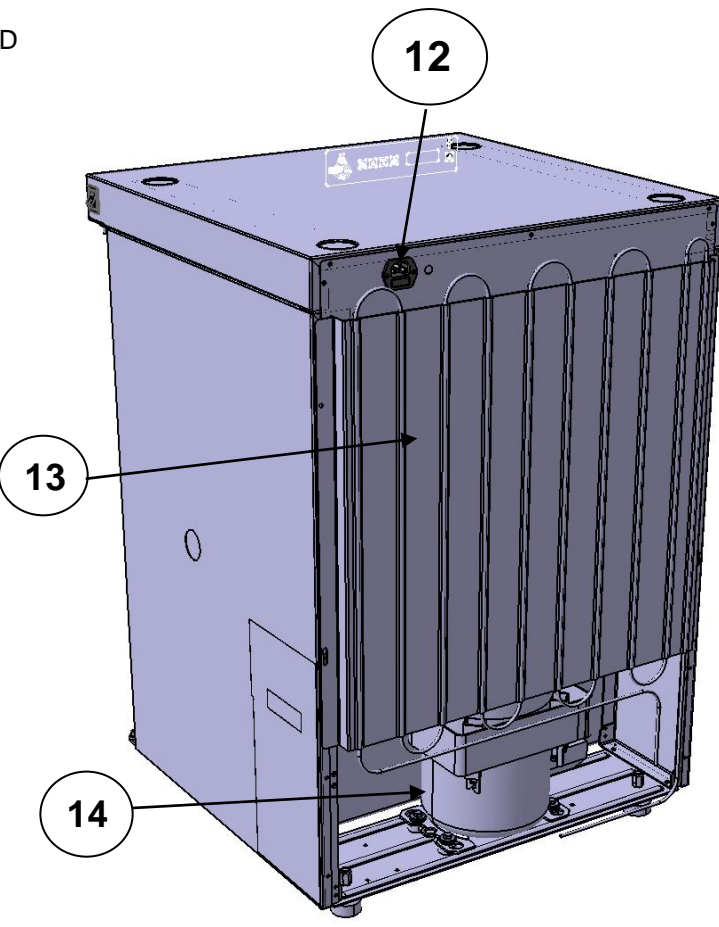

### 4.1 Panneau de commande

Le panneau de commande sert à lire la température actuelle dans le caisson intérieur et pour programmer et le régler les paramètres de l'appareil.

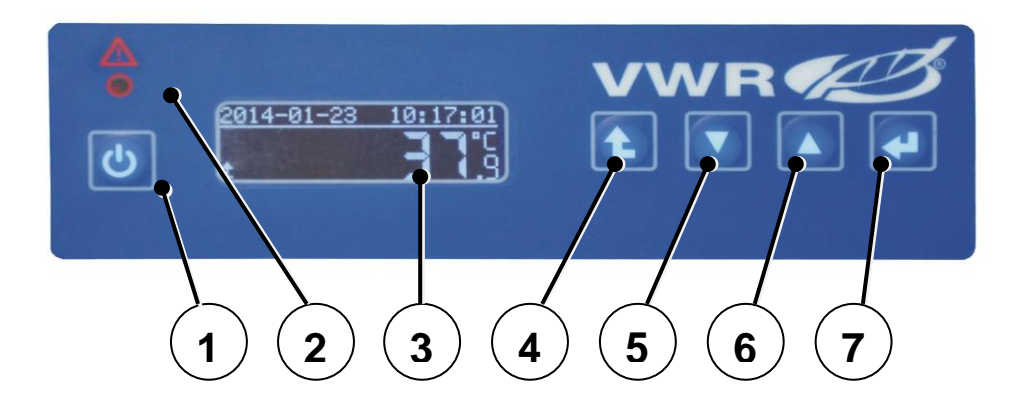

- (1) U la touche de mise en marche et d'arrêt rapide de l'appareil
- (2) L'indication des alarmes, de la sécurité et des erreurs (diode rouge)
- (3) L'affichage graphique LCD
- (4) **1** la touche d'échappement/sortie
- (5) Ia touche de défilement/bas
- (6) la touche de défilement /haut
- (7) **(4)** la touche Accepter/entrée

On peut changer chaque valeur à l'aide des touches  $\frown$  et  $\checkmark$  (touches de sélection), et on confirme le choix en appuyant sur la touche  $\frown$ . Le programme passe au réglage d'un autre paramètre. Si la valeur insérée est incorrecte, en se servant des touches  $\frown$  et  $\bigtriangledown$  on peut choisir ce paramètre encore une fois et régler sa valeur correcte. Pour quitter la fenêtre courante appuyez sur la touche  $\frown$ .

#### Eclairage intérieur LED

Éclairage intérieur LED s'allume automatiquement lorsque vous ouvrez la porte extérieure. Pour INCU-Line 68R, l'éclairage interne peut être activé également lorsque la porte est fermée. Pour activer ou désactiver l'éclairage intérieur, appuyez et maintenez le bouton représent environ 2 secondes. Un icône ampoule s'allume sur l'écran.

### 4.2 Possibilités de programmation

Il y a deux modes de programmation de la température dans le caisson intérieur: simple et complexe. En mode simple on a mis l'accent sur la simplification maximale de la procédure du réglage. L'unique paramètre nécessaire à la mise en marche est le réglage de la température souhaitée. Le mode complexe nous donne plus de possibilité du réglage de l'appareil, il permet p.ex. de régler le programme temps-température se composant de six segments.

On peut choisir le mode de programmation dans le menu **Réglages**, paramètre **Mode prog.** Le logiciel permet d'enregistrer 3 programmes de six segments au maximum.

#### Mode de programmation Simple

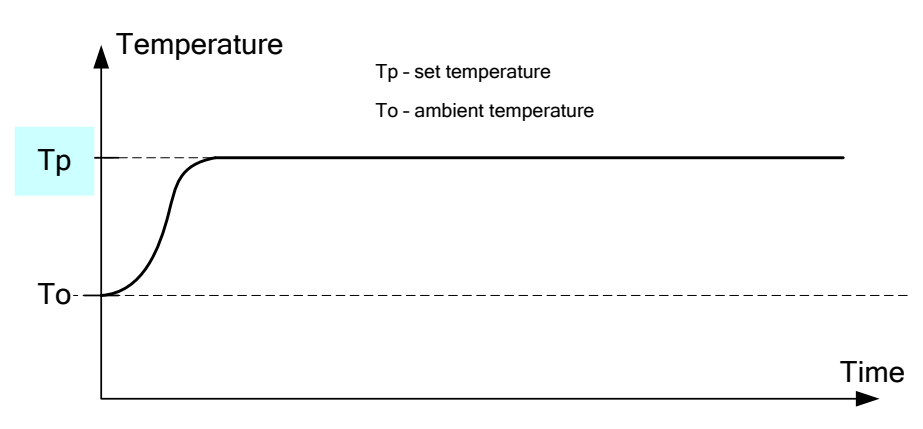

En mode simple l'Utilisateur ne détermine que la température souhaitée dans le caisson intérieur.

#### Mode de programmation Complexe

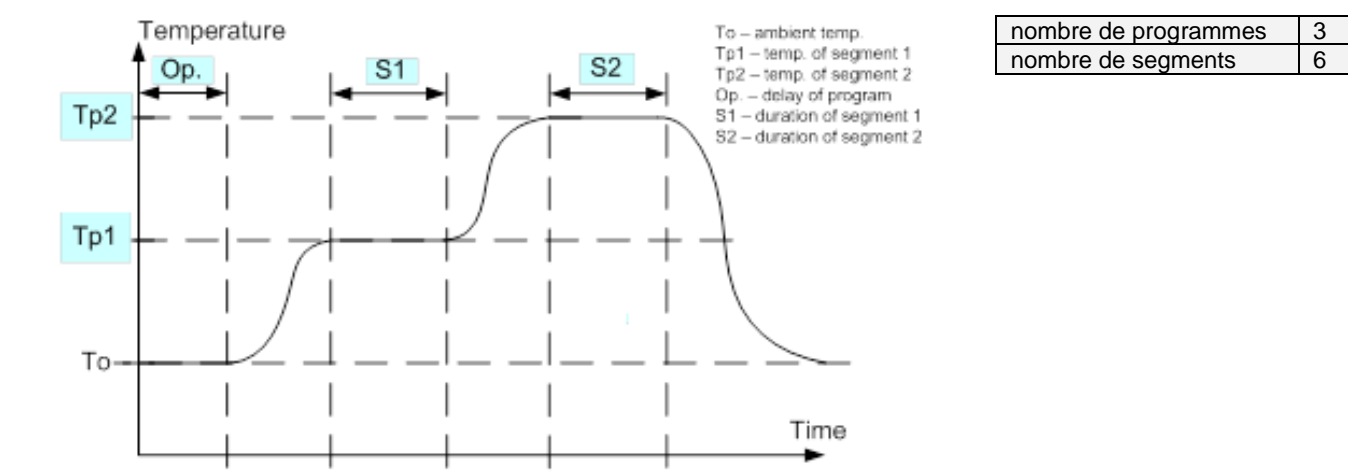

Lorsqu'il est nécessaire d'effectuer des essais exigeant une température variable selon la durée strictement indiquée, utiliser le mode de programmation complexe. Avec ce mode vous pouvez enregistrer des programmes se composant de 6 segments au maximum. Chaque segment détermine la valeur de la température dans le caisson intérieur et sa durée.

### 5 UTLISATION DE L'APPAREIL

### 5.1 Mise en marche de l'appareil

Pour allumer l'appareil, appuyer sur l'interrupteur principal se trouvant à gauche de l'appareil. On peut régler des paramètres de travail à l'aide du panneau de contrôle située sur la partie supérieure, à l'avant de l'appareil.

Après la mise en marche, l'appareil réalise un auto-contrôle, comme: la mémoire EEPROM, la mémoire Data Flash, une horloge temps réel RTC et le détecteur de température. Après avoir fini l'auto-contrôle sans problèmes, sur l'affichage alphanumérique apparaitra l'écran principal:

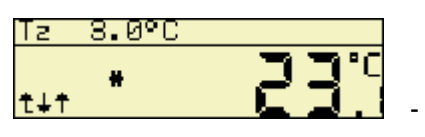

- l'appareil fonctionne en mode simple. (Vous trouverez plus d'informations

dans le chapitre 7.1)

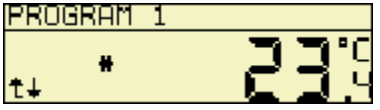

- l'appareil fonctionne en mode complexe (voir chapitre 6.3), le PROGRAMME 1

est actif.

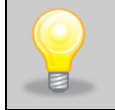

Lorsque l'appareil a été éteint durant un programme actif, il reprend automatiquement une fois que le dispositif a été mis en marche.

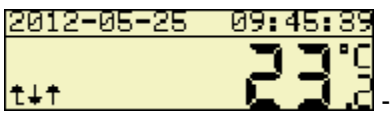

🖬 - aucun programme n'est réalisé à ce moment.

#### Mise en marche de l'appareil :

On active l'appareil en réalisant la séquence suivante de démarrage :

- après avoir branché l'appareil à la prise électrique, il faut l'activer en utilisant l'interrupteur principal,
- il faut appuyer sur le bouton situé à côté du panneau de contrôle,
- l'appareil va fonctionner dans un moment

#### Arrêt de l'appareil

- il faut appuyer sur le bouton situé à côté du panneau de contrôle,
- l'éclairage du panneau s'éteint,
- on peut aussi désactiver l'appareil en utilisant l'interrupteur principal.

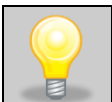

L'utilisation de l'interrupteur principal n'est recommandée que dans le cas des pauses plus longues (au moins plusieurs jours) ou pendant des travaux d'entretien.

### 5.2 Contrôle de température

L'appareil a été mis au point et étalonné en usine. L'appareil a été étalonné en conformité avec les procédures et les indications du producteur, à l'aide des instruments de mesure soumis au contrôle métrologique constant. La valeur de température mesurée par le détecteur situé dans le caisson intérieur et affichée sur l'écran du panneau de commande correspond à la valeur réelle au centre de la chambre.

### **6 GUIDE DE PROGAMMATION**

### 6.1 Travail en mode simple

| Après la mise en marche de l'appareil, sur l'affichage LCD apparait la valeur de température de consigne. Pour |
|----------------------------------------------------------------------------------------------------|
| la changer, utilisez des touches 🔺 et 💌. Pour commencer le travail avec la température choisie, appuyez sur    |
| la touche 🕶. Exemple:                                                                                          |

| Ts 22.3°C<br>t+t <b>50</b> 3    | Pour entrer dans la fenêtre du réglage de température, dans la fenêtre principale appuyez la touche 🛋 ou 💌.                                                                                                    |
|---------------------------------|----------------------------------------------------------------------------------------------------|
| temperature<br>10.4°C<br>t+t+   | La case de valeur qui est en cours d'édition clignote. En utilisant des touches touches touches réglez la nouvelle valeur, et confirmez-la en appuyant sur la touche et passez au réglage de la position suivante. |
| temperature<br>10,4°C<br>t↓t↓   | Après avoir réglé à l'aide des touches 🔺 et 🔽 les décimales de la consigne de température, confirmez les nouveaux réglages en appuyant sur la touche 🗣.                                                            |
| Ts 10.0°C<br>t∔t <b>8 25.</b> 8 | Le nouveau réglage a été mémorisé.                                                                                                    |

A tout moment vous pouvez annuler le réglage de la nouvelle valeur de température en appuyant sur la touche **1**.

### 6.1.1 Arrêt de l'appareil en mode simple

| On peut arrêter l'appareil (dans la fenêtre principale) en appuyant deux fois sur la touche 主.  | Sur l'affichage |
|-------------------------------------------------------------------------------------------------|-----------------|
| apparaîtra le message STOP. Confirmez la volonté d'arrêter l'appareil en appuyant sur la touche | 4               |

### 6.1.2 Mise en marche de l'appareil en mode simple

On peut mettre en marche l'appareil (dans la fenêtre principale) en appuyant deux fois sur la touche . Sur l'affichage apparaîtra la fenêtre du réglage de température, où l'on peut régler la nouvelle valeur souhaitée comme indiqué ci-dessus. Après la confirmation du réglage à l'aide de la touche , l'appareil fonctionne avec une nouvelle consigne de température.

### 6.2 Passage du mode simple au mode complexe

En mode complexe il est possible de définir des températures différentes pour des périodes données. Il permet de créer des programmes qui se composent de 6 segments au maximum. Chaque segment caractérise la valeur de température dans le caisson intérieur et le temps de sa maintenance.

Pour passer du mode simple au mode complexe il faut :

| SETUP<br>t+t+                            | Passer au MENU (de la fenêtre principale appuyer sur <b>主</b> ).                                                         |
|------------------------------------------|----------------------------------------------------------------------------------------------------|
| PROG. MODE<br><simple><br/>t∔t∤</simple> | Entrer dans le menu RÉGLAGES en appuyant sur la touche .<br>Ensuite choisir l'option MODE PROG en appuyant sur la touche |
| PROG. MODE                               | Appuyer encore une fois sur la touche 🛃 , le type de mode commencera à clignoter.                                        |
| PROG. MODE<br>>complex<<br>t†√           | En appuyant sur la touche Choisissez l'option <b>&gt;complex&lt;</b> et confirmer le choix en appuyant sur la touche .   |

Pour réaliser la passage inverse (du mode complexe au mode simple) procédez de la même façon.

## 6.3 Travail en mode complexe

#### 6.3.1 Modification des paramètres du programme

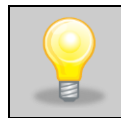

Le programme peut être modifié s'il n'est pas en cours d'exécution. Pour commencer l'édition il faut arrêter le programme.

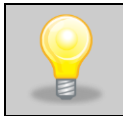

A tout moment vous pouvez annuler le réglage en appuyant sur la touche 主.

| 2012-07-04 08:13:22<br>t 25:5                                             | Dans la fenêtre principale appuyez deux fois sur la touche 主.                                                                                                    |
|---------------------------------------------------------------------------|----------------------------------------------------------------------------------------------------|
| PROGRAMMING<br>t∔+                                                        | Pour entrer au menu PROGRAMMATION appuyez sur la touche 🗨.                                                                                                    |
| PROGRAM 1<br>t↓√                                                          | À l'aide des touches 📥 et 💌 choisissez le programme à modifier.                                                                                                    |
| number of segm.<br><b>3</b><br>t∔√                                        | Pour changer la valeur appuyez sur la touche . La case du nombre de segments clignotera. À l'aide des touches et vous pouvez régler la nouvelle valeur et la confirmer à l'aide des touches.                                                 |
| SEG1 temperature<br>-22.3°C<br>t+t+<br>SEG1 temperature<br>22.3°C<br>t+t+ | Ensuite réglez la valeur de température souhaitée pour le segment 1. À l'aide des touches et introduisez la nouvelle valeur et confirmez-<br>la à l'aide de la touche . Tout d'abord introduisez la valeur entière et ensuite les décimales. |

| SEG1 time<br>-Od00:07<br>t↓↑↓<br>SEG1 time<br>Od00:07<br>t↓↑↓<br>SEG1 time<br>Od00:07<br>t↓↑↓                | Le pas suivant est la programmation de la durée du segment,<br>déterminée en journées, heures et minutes (dd:hh:mm)                                                                                                    |
|----------------------------------------------------------------------------------------------------|----------------------------------------------------------------------------------------------------|
| SEG2 temperature<br>-22-3°C<br>t↓t↓                                                                          | Si vous avez choisi plus d'un segment – c'est le paramètre réglé au<br>début de la programmation - procédez de la même façon pour le réglage<br>des segments suivants.                                                                                                    |
| _delay<br><b>-06:80</b><br>t↓t↓                                                                              | Après avoir réglé tous les paramètres pour tous les segments, réglez le<br>le temps pour un démarrage différé de l'appareil (temps au bout duquel<br>le programme sélectionné sera lancé), en heures et minutes.                                                                                                    |
| cyple<br>- off-<br>tt+ -<br>cyple<br>-00-<br>t++ -<br>cyple<br>-00-<br>t++ -<br>t+ -<br>t+ -<br>t+ -<br>t+ - | Le paramètre suivant est la périodicité (le programme sera répété). Il y a<br>trois possibilités :<br>- périodicité arrêtée – après avoir exécuter le programme l'appareil<br>passera en état de veille,<br>- périodicité fixée en boucle – le programme fonctionnera en boucle<br>jusqu'au moment où l'Utilisateur l'arrêtera,<br>- le nombre de boucles peut être défini dans la plage de 2 à 99. |
| START<br>PROGRAM 1<br>t++                                                                                    | Le programme peut être lancé après avoir réglé tous les paramètres.<br>Pour cela il faut confirmer le message avec la touche .                                                                                                    |

### 6.3.2 Lancement du programme enregistré

| 2012-05-25 09:45:39<br>t↓† <b>23:</b> C | Pour lancer un programme enregistré il faut (dans la fenêtre principale) appuyer sur la touche 📤.                          |
|-----------------------------------------|----------------------------------------------------------------------------------------------------|
| START<br>PROGRAM 1<br>t+4               | Choisissez le programme qui doit être lancé, à l'aide des touches<br>et , et confirmez votre choix à l'aide de la touche . |

### 6.3.3 Arrêt du programme

| PROGRAM 1<br>t+ 23°C | Pour arrêter le programme en cours d'exécution (dans la fenêtre principale) appuyez deux fois sur la touche . |
|----------------------|----------------------------------------------------------------------------------------------------|
| STOP<br>t4           | À l'aide de la touche 🗲 confirmez la volonté d'arrêter le programme.                                          |

## 7 RÉGLAGES

Outre le réglage des programmes, dans le menu de l'appareil vous avez aussi la possibilité de régler d'autres paramètres (date, temps, langue, alarmes, etc...). Pour faire cela passez au sous-menu "RÉGLAGES". Modifiez les paramètres à l'aide des touches 🛋 et 🔽. Pour entrer au sous-menu appuyez sur la touche 🗨.

| 2012-05-25 09:45:39<br>t↓† <b>23</b> .0 | Pour entrer MENU appuyez (dans la fenêtre principale) deux fois sur la touche . |
|-----------------------------------------|---------------------------------------------------------------------------------|
| PROGRAMMING<br>t↓√                      | En appuyant sur la touche 💌 choisissez le sous-menu RÉGLAGES.                   |
| SETUP<br>t+t+                           | Et confirmez votre choix à l'aide de la touche 🕊.                               |

Description des options disponibles dans le sous-menu RÉGLAGES:

| ALARMS<br>t++                              | ALARME TEMPS, ALARME<br>TEMP., ALARME<br>ALIMENTATION                                                                                                    | Vous trouvez plus d'informations dans le chapitre 10.1.                                                                                                    |
|--------------------------------------------|----------------------------------------------------------------------------------------------------|----------------------------------------------------------------------------------------------------|
| CLOCK<br>t+t+                              | Horloge <b>[hh:mm]</b> est reglée dans<br>jour, mois, année. On peut modifie<br>et . Chaque fois il faut confirme<br>programme passe automatiqueme                                                                                                    | l'ordre: heures, minutes et la date -<br>er les valeurs à l'aide des touches<br>r le choix à l'aide de la touche<br>. Le<br>nt au réglage de la valeur suivante.                                                                                                    |
| COMMUNICATION<br>t+t+                      | Dans le sous-menu COMMUNIC<br>pour chaque interface séparéme<br>appuyez sur la touche . Types<br>- néant (interface non activé),<br>- texte (protocole pour les imprima<br>- service (protocole de service, tex<br>Après avoir choisi le protocole à l'a<br>au réglage des paramètres du pro<br>- Intervalle de l'imprim. [mm:ss] –<br>informations au port de série (utilis<br>service),<br>- adresse [1-255] – détermine l'ad | CATION vous choisissez le protocole<br>nt. Pour éditer des réglages actuels<br>de protocole disponibles :<br>antes avec le port de série, terminal),<br>atuel).<br>aide des touches et , on passe<br>tocole.<br>détermine l'intervalle de l'envoi des<br>sé dans le protocole de texte ou<br>resse de l'appareil connecté au |
| PROG. MODE<br><complex><br/>t∔t⊀</complex> | réseau<br>Le choix du mode de programmati<br>" <b>simple</b> " et " <b>complexe</b> ". Se repor                                                                                                    | on de l'appareil, on peut choisir parmi:<br>ter au chapitre 5.4.                                                                                                    |
| BACKLIGHT<br>< <b>fix ed&gt;</b><br>t†√    | Vous pouvez déterminer le mode of<br>sélection de l'option " <b>fixed</b> " résulte<br>l'affichage. La sélection de l'option<br>l'affichage après une minute environ<br>n'importe quelle touche.                                                                                                    | d'éclairage de l'affichage LCD. La<br>e de l'éclairage permanent de<br>" <b>temporary</b> " éteint l'éclairage de<br>on à partir de la dernière pression sur                                                                                                    |

## 8 MEMORISATION DES RESULTATS

| LOGGER<br>tt4                 | Passez du menu principal à l'ENREGISTREUR                                                                                                    |
|-------------------------------|----------------------------------------------------------------------------------------------------|
| LOGGER<br>Data<br>t∔4         | Vous avez à choisir la fenêtre Données ou Evénements                                                                                                    |
| interval<br><00:15><br>t↓t↓   | Dans le menu intervalle vous pouvez régler l'intervalle<br>d'enregistrement de la température dans le caisson intérieur.<br>L'enregistrement <00:15> signifie que la température sera enregistrée<br>toutes les 15 minutes (2048 mesures au maximum). Lorsque la<br>mémoire est pleine on écrase de vielles données. |
| erase<br>36<br>tt∤            | Annulation des données de la mémoire.                                                                                                    |
|                               | La lecture de l'enregistreur des Données est possible à l'aide de l'application informatique Basic Control.                                                                                                    |
| LOGGER<br>Erents<br>ttr       | Fenêtre d'évènements ouvre l'enregistreur interne des évènements.                                                                                                    |
| vie₩<br>t∔t∤                  | Commande Montrer affiche les événements comme: démarrage, arrêt<br>et la fin de programme; disparition et retour de la tension<br>d'alimentation; alarme de surchauffe; porte ouverte                                                                                                    |
| 001 9:31:57<br>stop PROGRAM 1 | Exemple d'un événement affiché et le temps de son apparition – après avoir pressé et retenu de la touche ENTRÉE la date de l'événement s'affichera                                                                                                    |
| erase<br>110<br>t†≠           | Annulation des événements de la mémoire (il est possible d'enregistrer<br>110 événements au maximum), lorsque la mémoire est pleine, on<br>écrase de vielles données                                                                                                    |
|                               | La lecture de l'enregistreur des Événements est possible à l'aide de l'application informatique Basic Control.                                                                                                    |

## 9 PROGRAME BASIC CONTROL

Les données de la mémoire des mesure peuvent être téléchargés à l'aide du CD fourni avec mode d'emploi pour le BASIC CONTROL. Pour ce faire:

- 1. Installez le programme BASIC CONTROL et l'exécuter.
- 2. Branchez l'incubateur à l'ordinateur via le port USB de votre appareil et votre ordinateur (à l'aide d'un câble USB adéquat)
- 3. Dans le menu SETUP de l'appareil sélectionner COMMUNICATION pour le port de USB et protocole CONTROL BASIC. Lors du premier appel, l'ordinateur va automatiquement installer le pilote.
- 4. Dans le programme BASIC CONTROL sélectionner CONNECT et specifier le port COM auquel le périphérique est connecté. Lorsque vous appuyez sur ACCEPT la connexion est établie.

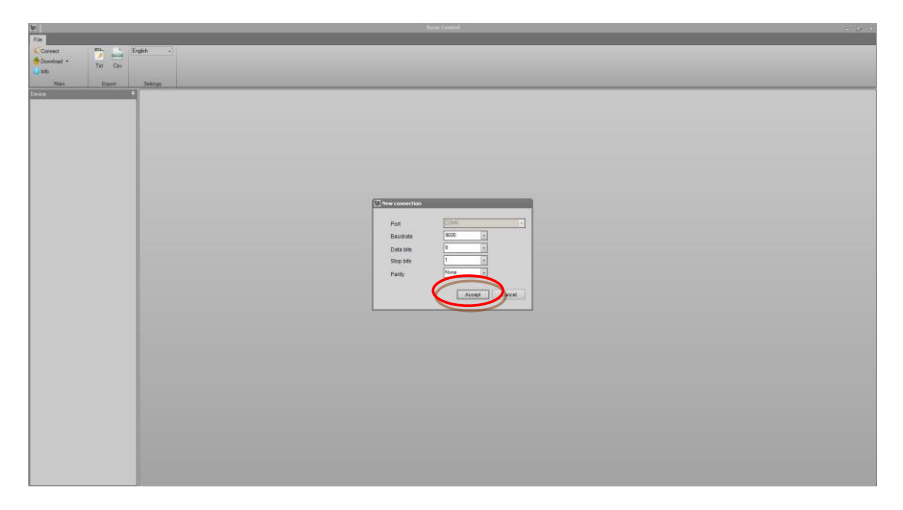

5. Apres vous sélectionnez DOWNLOAD et RECORDED DATA les données seront transférées de la mémoire de l'appareil à un ordinateur. Apparaît sur l'écran des données de l'appareil dans un tableau.

| 20                |              |          |                     |                  |           |
|-------------------|--------------|----------|---------------------|------------------|-----------|
| Elec              |              |          |                     |                  |           |
| A Descent         | MAL 1        | Indeb    |                     |                  |           |
| Countral a        | / 200        |          |                     |                  |           |
| total case -      | Txt Cav      |          |                     |                  |           |
| 0.000             |              |          |                     |                  |           |
| Main              | Export       | Settings | _                   |                  | -         |
| Device            |              |          | Date                | Temperature [*C] | Open deer |
| Typ               | incutine GBR | •        | 2014/04/11 12:51:28 | 25               | Cosed     |
| Temperature range | 3-70°C       |          | 2014-04-16 12:23:53 | 25,2             | Closed    |
|                   |              |          | 2014-05-05 13:39:32 | 25.9             | Closed    |
|                   |              |          | 2014-05-05 14:09.32 | 26.2             | Cosed     |
| run -             | COME         |          | 2014-05-05 14:24:32 | 26.3             | Cosed     |
| Baudrate          | 9600         |          | 2014/05/05 14 39:32 | 26.1             | Closed    |
| Date No.          |              |          | 2014/05/05 14:54:32 | 25,4             | Closed    |
|                   |              |          | 2014-05-05 15:24:32 | 26.2             | Closed    |
| Stop bits         | 1            |          | 2014-05-05 15:39.32 | 26.1             | Cored     |
| Parity            | None         |          | 2014/05/05 16:09/32 | 26.1             | Cored     |
|                   |              |          | 2014-05-05 16:24:32 | 26.2             | Coved     |
|                   |              |          | 2014-05-05 16:39:32 | 26,1             | Closed    |
|                   |              | _        | 2014-05-05 17:09.32 | 25               | Cosed     |
|                   |              |          | 2014-05-05 17:24:32 | 25.9             | Cosed     |
|                   |              | _        | 2014/05/05 17:39:32 | 25.9             | Cored     |
|                   |              | _        | 2014/05/05 17:54:32 | 25.9             | Closed    |
|                   |              |          | 2014-05-05 10:09:32 | 25               | Closed    |
|                   |              |          | 2014-05-05 10:24:22 | 25               | Cosed     |
|                   |              |          | 2014-05-05 10.39.32 | 25.9             | Coved     |
|                   |              |          | 2014/05/05 10:54/32 | 25.9             | Closed    |
|                   |              |          | 2014-05-05 19:09:32 | 25,9             | Closed    |
|                   |              |          | 2014-05-05 19.29.22 | 25               | Closed    |
|                   |              |          | 2014-05-05 20:09.32 | 25.8             | Cosed     |
|                   |              |          | 2014-05-05 20.24.32 | 257              | Cored     |
|                   |              |          | 2014/05/05 20:54:32 | 25.0             | Closed    |
|                   |              |          | 2014-05-05 21:09:32 | 257              | Closed    |
|                   |              | _        | 2014-05-05 21:29:22 | 257              | Closed    |
|                   |              | _        | 2014-05-05 21:54:32 | 25.7             | Cosed     |
|                   |              |          | 2014-05-05 22:09.32 | 257              | Cored     |
|                   |              |          | 2014/05/05 22:24:32 | 25.8             | Oosed     |
|                   |              |          | 2014-05-05 22 39 32 | 257              | Closed    |
|                   |              |          | 2014-05-05 22:54:22 | 25,5             | Closed    |
|                   |              |          | 2014-05-05 23:09.32 | 25.5             | Closed    |
|                   |              |          | 2014/05/05 23:39:32 | 25.6             | Cosed     |
|                   |              |          | 2014/05/05 23:54:32 | 25.8             | Cored     |
|                   |              |          | 2014-05-05-00.09.32 | 25,8             | Closed    |
|                   |              |          | 2014-05-06 00.29.22 | 25.5             | Closed    |
|                   |              |          | 2014-05-05 00:54:22 | 255              | Cored     |
|                   |              |          | 2014-05-06 01:24:32 | 25.4             | Cosed     |
|                   |              |          | 2014-05-06 01:39.32 | 25,5             | Cosed     |

6. Les données peuvent être exportées vers un fichier texte ou csv.

 Le message "There is no data to download" indique que la mémoire de l'appareil est vide. Les données ont été supprimées ou l'intervalle choisi pour l'enregistrement était trop grand et aucune donnée n'a pu être enregistrée.

Pour déconnecter, sélectionnez DISCONNECT.

## **10 STATISTIQUE**

Pendant le programme la valeur moyenne, minimale et maximale est enregistrée pour chaque segment de temps/température. Les valeurs de température sont enregistrées à partir du moment où la consigne de température dans le caisson intérieur sera atteinte (lorsque la température du caisson intérieur atteindra la valeur ±0,2°C de la consigne de température), l'échantillonnage de la température est fait avec l'intervalle de 10 secondes.

Après la fin d'un segment donné, des valeurs statistiques sont enregistrées, l'enregistrement est interrompu, et l'appareil passe au segment suivant (à la température suivante – réglée expressément pour ce segment). Lorsque l'appareil atteindra la consigne de température, l'enregistrement pour le segment suivant commence. En cas du programme se composant de plusieurs segments, des statistiques sont accessibles pour chaque segment. Si un segment n'est pas encore réalisé (parce que le programme est en cours), les données ne seront pas affichées. La "réinitialisation" des données efface des données statistiques.

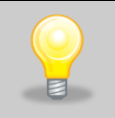

Lorsque le menu simple est actif, la possibilité du choix de la statistique pour un segment donné n'est pas possible.

### 10.1 Aperçu des statistiques

| PROGRAM 1<br>t+ <b>23</b> °C | Dans la fenêtre principale appuyez sur la touche 主.                                                                                                    |
|------------------------------|----------------------------------------------------------------------------------------------------|
| STATISTICS<br>t↓t↓           | Pour entrer au menu STISTIQUES appuyez sur la touche 🗨.                                                                                                    |
| SEG#1 STATISTICS<br>t∔≓      | En utilisant des touches 🔺 et 🔽 choisissez le segment, pour lequel les valeurs statistiques doivent être affichées et confirmez la choix à l'aide de la touche 📢. |

| SEG#1 Tavg<br><b>25.0°C</b><br>t↓ | En appuyant sur la touche 🛋 et 💌 vous pouvez vérifier la température moyenne, minimale et maximale, enregistrée pendant |
|-----------------------------------|----------------------------------------------------------------------------------------------------|
| SEG#1 Tmax<br>25.5°C              | la durée d'un segment donné.                                                                                            |
| SEG#1 Tmin<br>24.5°C              |                                                                                                    |
| t↓†<br> SEG#1 data<br>  8         | Vous pouvez vérifier aussi combien de données ont été<br>enregistrées.                                                  |
| t∔†                               | On peut effacer des données statistiques en choisissant l'option                                                        |
| SEG#1 RESET                       | REINITIALISATION et en appuyant sur la touche                                                                           |
| t†₽                               |                                                                                                    |

### **11 ALARMES**

Les conditions d'alarme sont signalées par la diode rouge qui apparaitra sur le front de l'appareil, signal sonore et le message ALARME sur l'affichage. Après

| PROGRAM 1 | ALARM          |
|-----------|----------------|
| <b>.</b>  | <b>, 25</b> .3 |

11:33:55

sensor error

23-04

t++

avoir appuyé sur la touche des informations telles que la date et l'heure de l'événement et le type d'alarme seront affichées.

Les alarmes apparaissent dans les cas suivants:

- 1. détecteur de température endommagé message d'alarme "sensor error",
- 2. la température du segment, après avoir atteint la température de consigne :
- a) est supérieure à la valeur définie par l'utilisateur dans SETUP / ALARMS / ALARMTEMP.HI apparaît dans le message d'alarme "temp HI"
- b) est inférieure à la valeur définie par l'utilisateur dans SETUP / ALARMS / ALARMTEMP.LO apparaît dans le message d'alarme "temp LO"
- 3. panne de courant message d'alarme "power fail" quand il a été activée par l'utilisateur dans SETUP / ALARMS / POWER ALARM
- 4. la porte a été ouverte le message de l'alarme " open door" apparaît après la durée définie dans SETUP / ALARMS / ALARM DOOR
- 5. temps écoulé dépassé après définition dans SETUP / ALARMS / CLOCK ALARM message 'time alarm'
- 6. la température de la protection thermique selon classe 3.3 sera:
- a) supérieure à celle fixée par l'utilisateur dans SETUP / PROTECTION / Hi protection. message "Hi prot"

 b) inférieure à la valeur définie par l'utilisateur dans SETUP / PROTECTION / LO protection. - message "LO prot"

On peut annuler l'information sur l'apparition d'une situation d'alarme après la cessation de la cause. Pour cela il faut (dans la fenêtre de l'aperçu de l'événement) appuyer et retenir la touche

#### Type d'alarme :

| Cause                                           | Diode<br>rouge | Durée du signal<br>sonore | Durée de la pause<br>entre des signaux | Mesure corrective ou<br>élimination des causes                         |
|-------------------------------------------------|----------------|---------------------------|----------------------------------------|------------------------------------------------------------------------|
| Erreur du détecteur de<br>température           | 0.1s           | 0.1s                      | 1s                                     | Remplacement du détecteur                                              |
| Température a dépassé<br>les valeurs souhaitées | 0.1s           | 0.1s                      | 1s                                     | Retour de la température<br>à la plage de<br>température prévue        |
| Alarme de temps                                 | 1s             | 1s                        | 1s                                     | Pression sur n'importe<br>quelle touche                                |
| Alarme d'alimentation                           | 0.1s           | 0.1s                      | 5s                                     | Pression sur la touche                                                 |
| Alarme de la porte<br>ouverte                   | 1s             | 1s                        | 1s                                     | Fermeture de la porte ou<br>la pression sur n'importe<br>quelle touche |

### 11.1 Réglage des alarmes

L'appareil dispose de plusieurs types d'alarmes. On règle des Alarmes dans le menu **Réglage** et le sous-menu **Alarmes**.

### 11.1.1 Alarme de temps

Alarme - un signal sonore est activé à une heure donnée (fixée). On effectue le réglage du temps de l'alarme [hh:mm] - de la même façon que le réglage du temps de l'horloge. On peut activer l'Alarme on ou la désactiver off. Après l'apparition de l'alarme de temps, il faut dans la fenêtre suivante régler l'heure quand l'alarme se déclenchera.

#### 11.1.2 Alarme d'alimentation

Si la fonction de contrôle concernant la perte de la tension est active, dans le cas d'une coupure de courant le message avec l'heure de cet événement est affichée.

En activant l'alarme (act.) vous pouvez déterminer des paramètres de l'alarme d'alimentation :

- pause réglage dans la plage de 1 min à 24h avec une approximation égale à 1min ou (désact.) si une panne de courant était plus longue que la durée réglée par le paramètre pause, le programme en cours serait arrêté.
- chute de temp. de 0,5°C à 25°C ou (désact.) si au cours de la coupure de courant la température s'abaisse de la valeur réglée par le paramètre chute de temp., le programme en cours sera arrêté.
- hausse de temp. de 0,5°C à 25°C ou (désact.) si au cours de la coupure de courant la température augmente de la valeur réglée par le paramètre hausse de temp. le programme en cours sera arrêté.

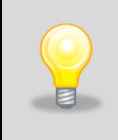

Si les paramètres: **pause**, **chute de temp.**, **hausse de temp.** sont désactivés (on a choisi **désact.**) et l'alarme activée, l'Utilisateur sera informé de l'heure de la coupure et le programme continuera.

## **12 LIMITATEUR DE LA TEMPÉRATURE SUPÉRIEURE ET INFÉRIEURE**

Si le détecteur de température ou le système de contrôle tombe en panne, une erreur de programme ou une modification inconsciente du réglage de température de travail a lieu, le dispositif de sécurité réglé se déclenchera. En standard, l'appareil est équipé d'un dispositif de sécurité de la classe 3.3 conformément à DIN 12880.

Ci-dessous, la figure illustre les règles de fonctionnement de la protection

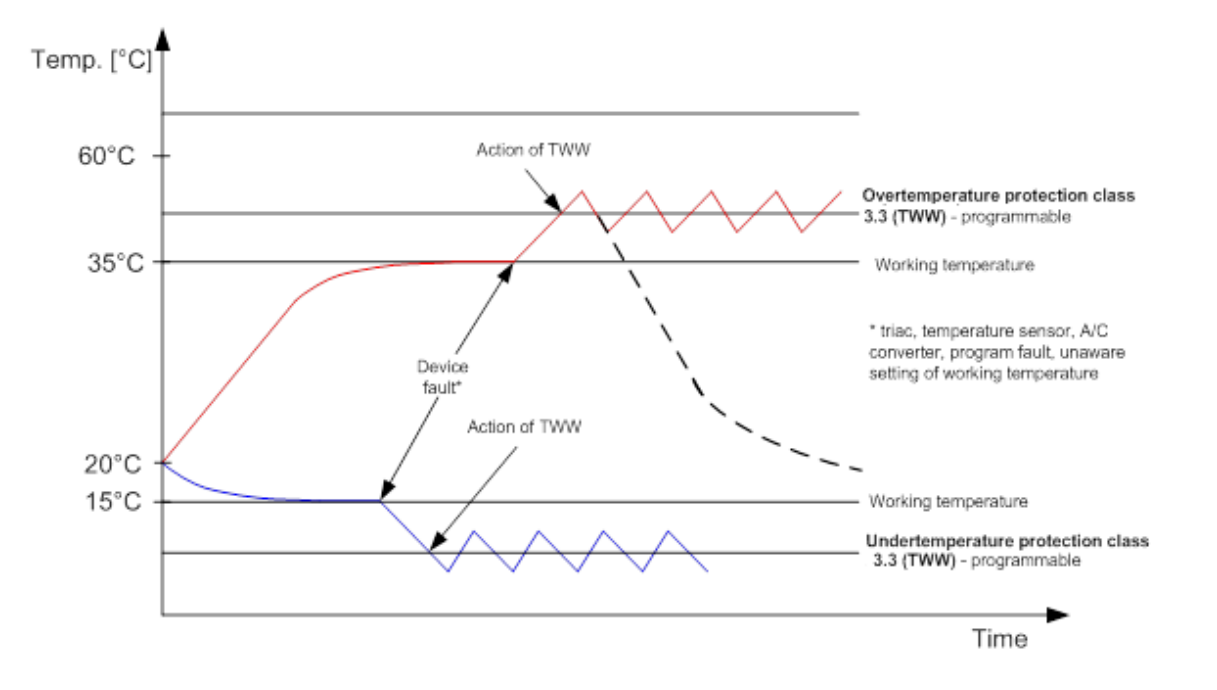

L'Utilisateur règle les valeurs limites de la température (supérieure et inférieure) lui-même et dès que la température de consigne est dépassée, l'alimentation des éléments de chauffage ou du compresseur est éteinte. Lorsque la température revient à la plage autorisée, l'appareil redémarre.

## **13 SYSTÈME DE REFROIDISSEMENT**

Lorsque l'appareil fonctionne à basse température, l'évaporateur peut être recouvert de glace. La puissance de réfrigération sera réduite. Pour assurer le bon fonctionnement de l'appareil, les règles suivantes doivent être respectées:

| 1. | A des températures de fonctionnement dépassant +8°C, l'air dégivre automatiquement la couche de                                                                                                    |
|----|----------------------------------------------------------------------------------------------------|
|    | glace (le dégivrage se fait automatiquement).                                                                                                    |
| 2. | A des températures de fonctionnement inférieures à +8°C, l'évaporateur peut être couvert de glace.                                                                                                    |
|    | Un dégivrage manuel est nécessaire. Le dégivrage manuel peut être activé dans le menu SETUP /                                                                                                    |
|    | DEFROST ("On" - permis; "Off" - off). Le dégivrage prend 30 minutes, après ce temps, cette fonction                                                                                                    |
|    | se désactive automatiquement. Vous pouvez également arrêter le dégivrage à tout moment (dans le                                                                                                    |
|    | même menu). Pour effectuer le dégivrage arrêter préalablement le programme. Au cours de la dé-                                                                                                    |
|    | congélation, la température à l'intérieur de l'unité oscille autour de 30°C.                                                                                                    |
|    | Après l'achèvement du processus de décongélation, essuyer les parois de la chambre. Si l'appareil                                                                                                    |
|    | fonctionne à une température inférieure à +8°C si l'Utilisateur ne dégivre pas régulièrement la                                                                                                    |
|    |                                                                                                    |
|    | chambre intérieure, cela peut conduire à une surchauffe de l'élément du groupe compresseur                                                                                                    |
|    | chambre intérieure, cela peut conduire à une surchauffe de l'élément du groupe compresseur et à la panne de l'appareil.                                                                                                    |
| 3. | chambre intérieure, cela peut conduire à une surchauffe de l'élément du groupe compresseuret à la panne de l'appareil.L'appareil possède une protection contre les dommages au système de refroidissement, qui                                                                                                    |
| 3. | <ul> <li>chambre intérieure, cela peut conduire à une surchauffe de l'élément du groupe compresseur et à la panne de l'appareil.</li> <li>L'appareil possède une protection contre les dommages au système de refroidissement, qui empêche l'activation du refroidissement quand la température dépasse 45°C. C'est pourquoi, dans le</li> </ul>                                                                                                    |
| 3. | chambre intérieure, cela peut conduire à une surchauffe de l'élément du groupe compresseur<br>et à la panne de l'appareil.<br>L'appareil possède une protection contre les dommages au système de refroidissement, qui<br>empêche l'activation du refroidissement quand la température dépasse 45°C. C'est pourquoi, dans le<br>cas d'un passage d'une température élevée à une température plus basse (p.ex. de 60°C à 20°C), le                                                                                                    |
| 3. | <ul> <li>chambre intérieure, cela peut conduire à une surchauffe de l'élément du groupe compresseur et à la panne de l'appareil.</li> <li>L'appareil possède une protection contre les dommages au système de refroidissement, qui empêche l'activation du refroidissement quand la température dépasse 45°C. C'est pourquoi, dans le cas d'un passage d'une température élevée à une température plus basse (p.ex. de 60°C à 20°C), le groupe frigorifique ne sera pas sollicité tant que la température de la chambre ne soit inférieure à</li> </ul>                                                                                                    |
| 3. | chambre intérieure, cela peut conduire à une surchauffe de l'élément du groupe compresseur<br>et à la panne de l'appareil.<br>L'appareil possède une protection contre les dommages au système de refroidissement, qui<br>empêche l'activation du refroidissement quand la température dépasse 45°C. C'est pourquoi, dans le<br>cas d'un passage d'une température élevée à une température plus basse (p.ex. de 60°C à 20°C), le<br>groupe frigorifique ne sera pas sollicité tant que la température de la chambre ne soit inférieure à<br>45°C. La durée du programme en sera donc allongée. Pour accélérer ce processus il est                                                                                                    |
| 3. | chambre intérieure, cela peut conduire à une surchauffe de l'élément du groupe compresseur<br>et à la panne de l'appareil.<br>L'appareil possède une protection contre les dommages au système de refroidissement, qui<br>empêche l'activation du refroidissement quand la température dépasse 45°C. C'est pourquoi, dans le<br>cas d'un passage d'une température élevée à une température plus basse (p.ex. de 60°C à 20°C), le<br>groupe frigorifique ne sera pas sollicité tant que la température de la chambre ne soit inférieure à<br>45°C. La durée du programme en sera donc allongée. Pour accélérer ce processus il est<br>recommandé d'ouvrir la porte du caisson intérieur pour le temps nécessaire pour refroidir l'intérieur                          |
| 3. | chambre intérieure, cela peut conduire à une surchauffe de l'élément du groupe compresseur<br>et à la panne de l'appareil.<br>L'appareil possède une protection contre les dommages au système de refroidissement, qui<br>empêche l'activation du refroidissement quand la température dépasse 45°C. C'est pourquoi, dans le<br>cas d'un passage d'une température élevée à une température plus basse (p.ex. de 60°C à 20°C), le<br>groupe frigorifique ne sera pas sollicité tant que la température de la chambre ne soit inférieure à<br>45°C. La durée du programme en sera donc allongée. Pour accélérer ce processus il est<br>recommandé d'ouvrir la porte du caisson intérieur pour le temps nécessaire pour refroidir l'intérieur<br>du caisson intérieur. |

## 14 NETTOYAGE ET ENTRETIEN DE L'APPAREIL

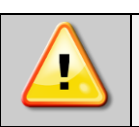

Débrancher l'appareil de l'alimentation électrique avant toute opération de nettoyage !

L'entretien (le nettoyage du boîtier et du caisson intérieur) doit être effectué une fois par semaine ou plus (en fonction des conditions environnementales du milieu de travail).

Les surfaces métalliques en acier inoxydable de l'appareil se nettoient à l'aide de produits habituellement utilisés pour l'entretien de l'inox. Cela préserve des taches permanentes sur les surfaces des tôles, et permet de conserver l'aspect esthétique de votre appareil.

L'intérieur des appareils est en acier inoxydable. Dans des conditions standard d'exploitation ces surfaces ne rouillent pas. Cependant, si un dépôt apparaissait dont l'aspect rappelle la rouille (pouvant provenir des échantillons incubés), nous recommandons de nettoyer les surfaces sales à l'aide d'un produit spécial, p.ex. Pelox.

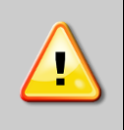

Pendant le nettoyage de l'appareil avec des produits spéciaux il faut absolument suivre les instructions, recommandations et mesures de sécurités inscrites dans le mode d'emploi ou dans la fiche technique du produit utilisé.

### 14.1 Nettoyage externe

| 1. | Nettoyez le boitier et la porte de l'appareil avec un chiffon doux mouillé avec de l'eau chaude.       |
|----|----------------------------------------------------------------------------------------------------|
| 2. | Nettoyez les salissures plus difficiles à éliminer à l'aide de nettoyants doux.                        |
| 3. | Les parties électriques ne doivent pas rester en contact avec de l'eau ou un détergent.                |
|    | Nettoyez périodiquement l'élément de refroidissement et le condensateur (échangeur), situé à l'arrière |
| _  | de l'appareil avec un aspirateur ou un goupillon. Le non-respect de la recommandation ci-dessus        |
| 4. | peut causer l'endommagement du système de refroidissement et la perte du droit à la réparation         |
|    | sous garantie.                                                                                         |

### 14.2 Nettoyage de l'intérieur

| 1. | Avant de nettoyer l'intérieur, videz le caisson intérieur.                                             |
|----|----------------------------------------------------------------------------------------------------|
| 2. | Ouvrez la porte de l'appareil et attendez qu'il dégivre, enlevez les grilles et procédez au nettoyage. |
| 3. | Nettoyez l'appareil en utilisant de l'eau ou de l'eau avec un produit d'entretien doux.                |
| 4. | Après le nettoyage essuyez avec soin toutes les surfaces.                                              |

Pendant le nettoyage faites attention à ne pas endommager le détecteur de température situé dans le caisson intérieur.

## **15 PROCEDURES EN CAS DE LONGUES INTERRUPTIONS**

| 1. | Éliminez tous les objets du caisson intérieur de l'appareil.             |
|----|--------------------------------------------------------------------------|
| 2. | Débrancher l'appareil de l'alimentation électrique.                      |
| 3. | Nettoyez et essuyez le caisson intérieur de l'appareil.                  |
| 4. | Laissez la porte ouverte afin d'éviter la formation de mauvaises odeurs. |
| 5. | Stockez l'équipement à une température comprise entre 0°C - 50°C.        |

## 16 PROBLÈMES D'UTILISATION

#### L'appareil ne fonctionne pas

Vérifiez:

| ise de courant ? |
|------------------|
|                  |
| ise de courant ? |

#### **Refroidissement faible**

Vérifiez:

| 1. | Quelle est la température ambiante ?                                              |  |  |  |  |
|----|-----------------------------------------------------------------------------------|--|--|--|--|
| 2. | La porte, est-elle bien fermée ?                                                  |  |  |  |  |
| 3. | Le condensateur, est-il nettoyé ?                                                 |  |  |  |  |
| 4. | Est-ce que l'appareil n'est pas exposé aux rayons du soleil ?                     |  |  |  |  |
| 5. | Y a-t-il un émetteur de chaleur à proximité de l'appareil ?                       |  |  |  |  |
| 6. | A-t-on mis trop d'objets non réfrigérés dans le caisson intérieur de l'appareil ? |  |  |  |  |

#### Dans le caisson intérieur de l'appareil il y a de l'eau

Vérifiez:

1. L'orifice d'évacuation n'est-il pas bouché ?

#### Sur les parois du caisson intérieur il y a du givre

| 1. | C'est normal quand l'appareil fonctionne à des températures basses. |
|----|---------------------------------------------------------------------|
|----|---------------------------------------------------------------------|

#### L'appareil fonctionne trop bruyamment

Vérifiez:

|       | NOTE: Le bruit sourd et le bruit de la décompression en provenance du circuit de refroidisse-<br>ment sont des bruits normaux. |  |  |  |  |  |
|-------|----------------------------------------------------------------------------------------------------|--|--|--|--|--|
| 3.    | Est-ce que l'appareil est correctement de niveau ?                                                                             |  |  |  |  |  |
| 2.    | Est-ce que les tubes à l'arrière sont en contact direct ou vibrent-ils ?                                                       |  |  |  |  |  |
| 1.    | Est-ce que l'appareil est en contact avec le mobilier ou autres objets ?                                                       |  |  |  |  |  |
| VEIII |                                                                                                    |  |  |  |  |  |

### 16.1 Échange du fusible

Mettre l'appareil hors tension en appuyant sur l'interrupteur principal et débranchez le câble d'alimentation de la prise !

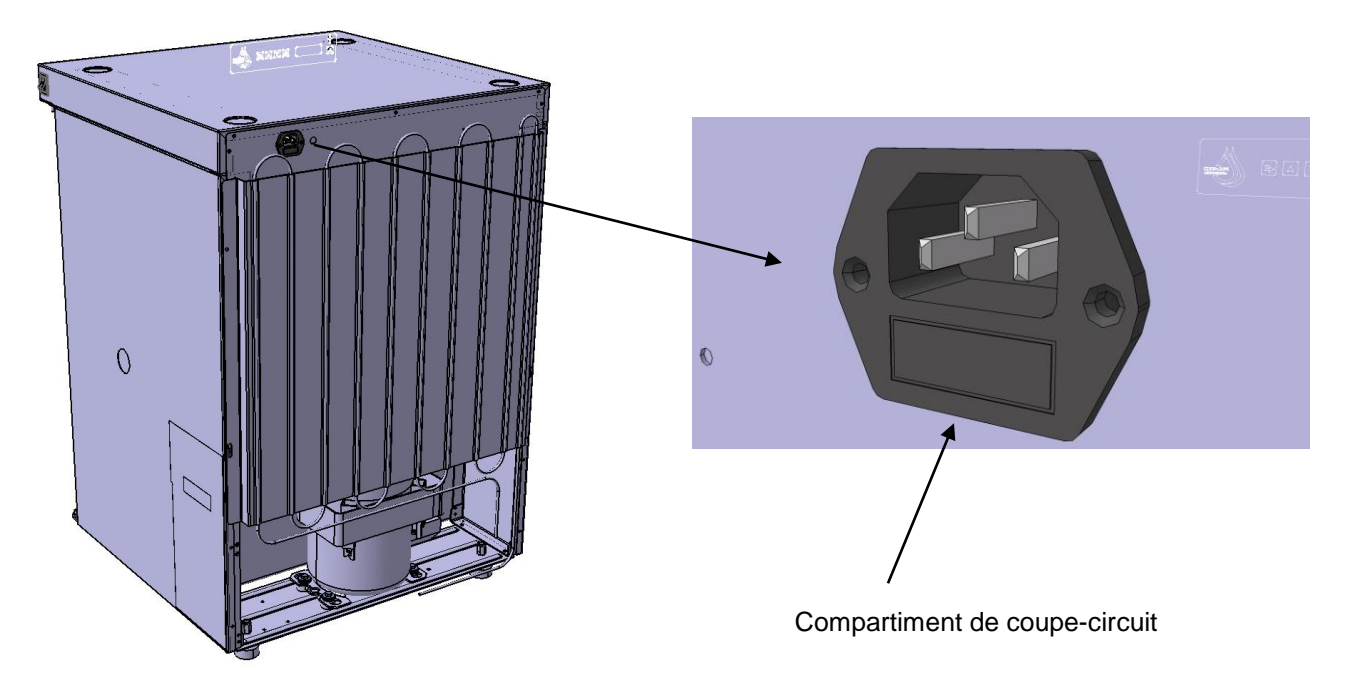

Débranchez le câble d'alimentation de l'appareil. Tirez le compartiment de coupe-circuit (situé dans le boitier de prise du câble d'alimentation), et puis poussez dehors le coupe-circuit vers le haut.

Mettez le coupe-circuit efficace T6.3 230V, remettre le compartiment de coupe-circuit en place. Branchez le câble d'alimentation à l'appareil, et ensuite à l'alimentation électrique. Démarrez l'appareil.

## **17 PLAQUE SIGNALÉTIQUE**

La plaque signalétique se trouve à l'angle gauche supérieur de l'appareil :

Plaque signalétique - exemple.

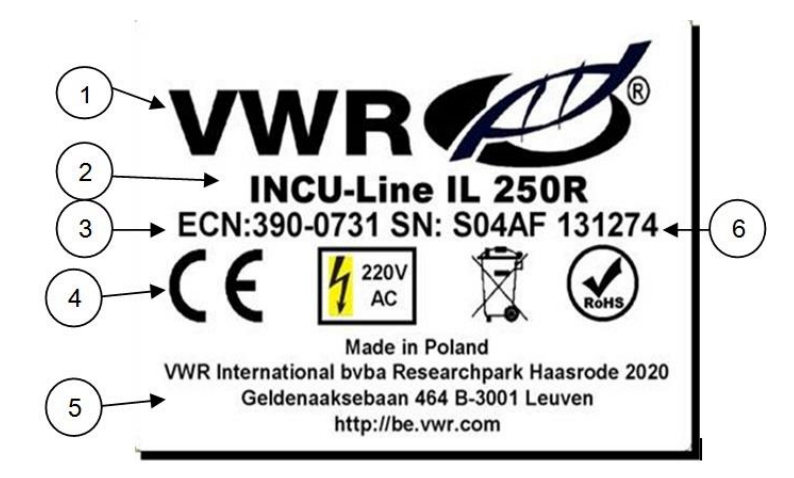

- 1. Logo
- 2. Modèle de l'appareil
- 3. Numéro de référence
- 4. Conformité CE
- 5. Nom et l'adresse du fabricant
- 6. Numéro de série de l'appareil

## **18 CONDITIONS DE GARANTIE**

VWR International garantit ce produit pièces et main-d'œuvre pour une durée de deux (2) ans à compter de la date de livraison. En cas de vice, VWR pourra, à sa discrétion et à ses frais, réparer, remplacer ou rembourser au client le prix d'achat du produit, à condition qu'il lui soit retourné au cours de la période de garantie. Cette garantie n'est pas applicable si le dommage provient d'un accident, d'une utilisation abusive ou incorrecte, d'une mauvaise application ou de l'usure normale du produit. Cette garantie deviendrait non valide dans le cas où les services de maintenance et de vérification requis ne seraient pas exécutés conformément aux manuels et réglementations locales, sauf exception si le défaut du produit n'est pas imputable à cette non exécution.

Il est recommandé au client d'assurer les éléments retournés contre les risques éventuels d'endommagement ou de perte. Cette garantie se limite aux réparations susmentionnées. IL EST EXPRESSÉMENT CONVENU QUE LA PRÉSENTE GARANTIE SE SUBSTITUE À TOUTES LES GARANTIES DE CONFORMITÉ ET DE VALEUR MARCHANDE.

## Conformité à la législation et aux réglementations locales

Le client est chargé de la demande et de l'obtention des approbations réglementaires et autres autorisations nécessaires à l'utilisation ou à l'exploitation du Produit dans l'environnement local. VWR ne saura être tenu responsable de toute omission ou non obtention des approbations ou autorisations requises, sauf exception si le refus est dû à un défaut du produit.

#### Avant de contacter le Service Après-vente :

| 1. | Vérifiez si vous pouvez résoudre le problème vous-même                                           |  |  |  |  |  |
|----|--------------------------------------------------------------------------------------------------|--|--|--|--|--|
| 2. | Remettez l'appareil en marche pour vous assurer que l'inconvénient a été éliminé. Si le problème |  |  |  |  |  |
|    | persiste, débranchez à nouveau l'appareil et répétez l'opération une heure plus tard.            |  |  |  |  |  |

### Service technique

Visitez le site Web de VWR à l'adresse www.vwr.com pour :

- Coordonnées complètes du service technique.
- Accès au catalogue en ligne de VWR et à des informations sur les accessoires et produits connexes.
- Informations supplémentaires sur les produits et les offres spéciales.

Contactez-nous Pour plus d'informations ou une assistance technique, contactez votre représentant VWR local ou visitez le site www.vwr.com

## **19 SPÉCIFICATIONS TECHNIQUES**

| Paramètre                                       | Modèle     | INCU-Line 68                       | INCU-Line 150                            | INCU-Line 250 |  |
|-------------------------------------------------|------------|------------------------------------|------------------------------------------|---------------|--|
| circulation de l'air                            |            | forcée                             |                                          |               |  |
| volume du caisson intérieur <sup>1</sup> [l]    |            | 68                                 | 143                                      | 245           |  |
| type de porte                                   |            | porte en verre                     | porte pleine + porte en verre intérieure |               |  |
| plage de température [°C]                       |            | +3+70                              |                                          |               |  |
| uniformité de la température à<br>37ºC          |            | +/- 0,3°C                          | +/- 0,8°C                                | +/- 1,0°C     |  |
| stabilité de la température à 37°C              |            | +/- 0,1°C                          | +/- 0,2°C                                | +/- 0,3°C     |  |
| contrôleur                                      |            | microprocesseur avec affichage LCD |                                          |               |  |
| intérieur                                       |            |                                    | acier inoxydable                         |               |  |
| boîtier                                         |            | t                                  | tôle avec revêtement en poudre           |               |  |
| ns<br>[mm]                                      | largeur    | 570                                | 620                                      | 620           |  |
| mensio                                          | hauteur    | 600                                | 860                                      | 1260          |  |
| Dinexte                                         | profondeur | 680                                | 650                                      | 650           |  |
| n<br>mm]                                        | largeur    | 470                                | 520                                      | 520           |  |
| nsion<br>aissoi<br>ieur [                       | hauteur    | 430                                | 660                                      | 1060          |  |
| dime<br>c:<br>intér                             | profondeur | 300                                | 410                                      | 410           |  |
| poids (kg)                                      |            | 41                                 | 68                                       | 86            |  |
| grilles standard/max <sup>2</sup>               |            | 2/2                                | 3/4                                      | 4/6           |  |
| charge autorisée sur les grilles [kg]           |            | 10                                 | 10                                       | 10            |  |
| charge max. totale admissible par appareil [kg] |            | 20                                 | 30                                       | 50            |  |
| tension 50/60 Hz [V]                            |            | 220-240                            |                                          |               |  |
| puissance nominale [W]                          |            | 250                                | 250                                      | 250           |  |
| garantie                                        |            | 24 mois                            |                                          |               |  |

1 – le volume utile du caisson intérieur est toujours plus petit

2 - "standard" nombre de grilles inclus dans le prix de l'appareil, "max" nombre maximum de grilles qu'on peut insérer dans l'appareil

Les spécifications techniques sont présentées avec une tolérance  $\pm$  5%, le volume utile du caisson intérieur est toujours plus petit.

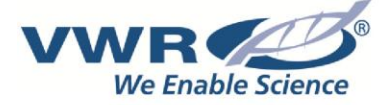

#### Votre distributeur

#### Allemagne

VWR International GmbH Hilpertstraße 20a D - 64295 Darmstadt Freecall: 0800 702 00 07 Tel.: +49 (0) 6151 3972 0 (international) Email: info.de@vwr.com

#### Autriche

VWR International GmbH Graumanngasse 7 1150 Wien Tel.: +43 1 97 002 0 Email: info.at@vwr.com

#### Belgique

VWR International bvba Researchpark Haasrode 2020 Geldenaaksebaan 464 3001 Leuven Tel.: +32 016 385 011 Email: vwr.be@vwr.com

#### Danemark

VWR International A/S Tobaksvejen 21 2860 Søborg Tel.: +45 43 86 87 88 Email: info.dk@vwr.com

#### Espagne

VWR International Eurolab S.L. C/ Tecnologia 5-17 A-7 Llinars Park 08450 - Llinars del Vallès Barcelona Tel.: +34 902 222 897 Email: info.es@vwr.com

#### Finlande

VWR International Oy Valimotie 9 00380 Helsinki Tel.:+358 09 80 45 51 Email: info.fi@vwr.com

#### France

VWR International S.A.S. Le Périgares – Bâtiment B 201, rue Carnot 94126 Fontenay-sous-Bois cedex Tel.: 0 825 02 30 30\* (national) Tel.: +33 (0) 1 45 14 85 00 (international) Email: info.fr@vwr.com \* 0,18 € TTC/min

#### Hongrie

VWR International Kft. Simon László u. 4. 4034 Debrecen Tel.: +36 (52) 521-130 Email: info.hu@vwr.com

#### Irlande / Irlande du Nord

VWR International Ltd / VWR International (Northern Ireland) Ltd Orion Business Campus Northwest Business Park Ballycoolin Dublin 15 Tel.: +353 01 88 22 222 Email sales.ie@vwr.com

#### Italie

VWR International S.r.I. Via San Giusto 85 20153 Milano (MI) Tel.: +39 02-3320311 Email: info.it@vwr.com

#### Norvège

VWR International AS Haavard Martinsens vei 30 0978 Oslo Tel.: +47 22 90 00 00 Email: info.no@vwr.com

#### Pays-Bas

VWR International B.V. Postbus 8198 1005 AD Amsterdam Tel.: +31 020 4808 400 Email: info.nl@vwr.com

#### Pologne

VWR International Sp. z o.o. Limbowa 5 80-175 Gdansk Tel.: +48 058 32 38 200 Email: info.pl@vwr.com

#### Portugal

VWR International - Material de Laboratório, Lda Centro Empresarial de Alfragide Rua da Indústria, nº 6 2610-088 Alfragide Tel.: +351 21 3600 770 Email: info.pt@vwr.com

#### **République Tchèque**

VWR International s. r. o. Veetee Business Park Pražská 442 CZ - 281 67 Stříbrná Skalice Tel.: +420 321 570 321 Email: info.cz@vwr.com

#### Royaume-Uni

VWR International Ltd Customer Service Centre Hunter Boulevard - Magna Park Lutterworth Leicestershire LE17 4XN Tel.: +44 (0) 800 22 33 44 Email: uksales@vwr.com

#### Suisse

VWR International GmbH Lerzenstrasse 16/18 8953 Dietikon Tel.: +41 044 745 13 13 Email: info.ch@vwr.com

#### Chine

VWR International China Co., Ltd Shanghai Branch Room 256, No. 3058 Pusan Road Pudong New District Shanghai 200123 Tel.:+86-21-5898 6888 Email: info\_china@vwr.com

#### Inde

VWR Lab Products Private Limited No.139. BDA Industrial Suburb, 6th Main, Tumkur Road, Peenya Post, Bangalore, India – 560058 Tel.: +91-80-28078400 Email: vwr india@vwr.com

#### Singapour

VWR Singapore Pte Ltd 18 Gul Drive Singapore 629468 Tel.: +65 6505 0760 Email: sales.sg@vwr.com